## $\mu$ TURTLE-Monitor Ver 1.0.0.20 以前のバージョンからのアップデートについて

2012.-4.23. 東洋電機製造株式会社

μ TURTLE-Monitor Ver 1.0.0.20 以前のバージョンを使用している状態で、Ver 1.0.0.21 以降のバージョンへアップデートする場合、インストーラを変更している関係で、そのまま上書きインストール (アッ プデート) した場合に問題が発生する可能性があります。 お手数ですが、以下の手順でのインストール (アップデート) をお願いいたします。

## 1. $\mu$ TURTLE-Monitor (使用中のもの) のアンインストール

コントロール パネルから「プログラムの追加と削除」を開きます。 "μ**TURTLE-Monitor**"を選択して [削除] ボタンを押して下さい。

| 🐻 プログラムの道            | 加と削除                                               |             |            |   |
|----------------------|----------------------------------------------------|-------------|------------|---|
| 5                    | 現在インストールされているプログラム: 🔲 更新プログラムの表示(D)                | 並べ替え(S): 名前 |            | ~ |
| プログラムの<br>変更と削除(H)   | MSXML 6.0 Parser                                   | サイズ         | 1.54MB     | ^ |
|                      | IN OPC Core Components Redistributable (x86) 101.0 | サイズ         | 2.44MB     |   |
| <b></b>              | 🔂 OPC Data Access 2.0 Components                   | サイズ         | 0.05MB     |   |
| プログラムの<br>istm(N)    | i PaintGraphic2                                    | サイズ         | 1.14MB     |   |
|                      | € PC-Doctor 5 for Windows                          | サイズ         | 57.06MB    |   |
| 6                    | N Picasa 3                                         | サイズ         | 95.85MB    |   |
| Windows              | 15 PostgreSQL 8.1                                  | サイズ         | 65.46MB    |   |
| コンボーネントの<br>追加と削除(A) | 📶 Wireshark 1.7.0                                  | サイズ         | 81.68MB    |   |
| -                    | 🚳 Wise Registry Cleaner 6.21                       | サイズ         | 2.96MB     |   |
|                      | 🔀 Wonderware FactorySuite Gateway                  | サイズ         | 11.50MB    |   |
| プログラムの<br>アクセスと      | 1 Wonderwere InTouch                               | サイズ         | 81.71 MB   |   |
| 既定の設定(0)             | ₩ URTLE-Monitor                                    | サイズ         | 1,114.00MB |   |
|                      | 日の容様登録                                             | サイズ         | 0.79MB     |   |
|                      | 📻 ソースネクスト アップデート 30                                | サイズ         | 10.04MB    |   |
|                      | ● ソースネクスト 驚速メモリ                                    | サイズ         | 28.71 MB   |   |
|                      | 🥶 ソフトウェア導入支援                                       |             |            |   |
|                      | 🕑 データ送信ツール                                         | サイズ         | 0.80MB     | ~ |

ここで、"PostgreSQL 8.1"は削除しないで下さい。 削除した場合、μ TURTLE-Monitor の内部デー タベースがリセットされてしまいます。

## 2. μTURTLE-Monitor (アップデートするもの) のインストール

 $\mu$  TURTLE-Monitor CD 内 "uTURTLE-Monitor" フォルダの "Setup.exe" ファイルを実行し、インストーラの指示に従って、アップデートする  $\mu$  TURTLE-Monitor をインストールして下さい。

このとき、以下の画面では、[いいえ(<u>N</u>)] を選択して下さい。 [はい(<u>Y</u>)] を選択した場合、 $\mu$  TURTLE-Monitor の内部データベースがリセットされてしまいます。

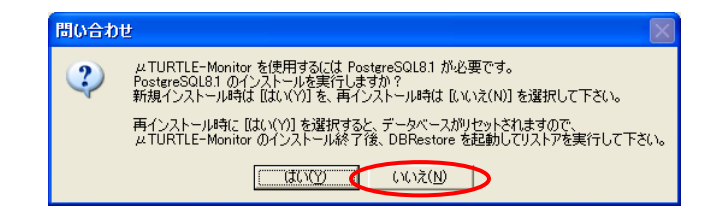

以上で、Ver 1.0.0.20 以前の  $\mu$  TURTLE-Monitor から Ver 1.0.0.21 以降のものへのインストール (アッ プデート) は終了です。

注意

上記の手順でインストール (アップデート) を行った場合でも、μ TURTLE-Monitor で以前に行った設 定や以前に収集したデータは、継続して残っています。

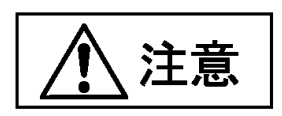

アップデートと同時に $\mu$  TURTLE-Monitor の内部データベースをリセットすることを希望する場合は、  $\mu$  TURTLE-Monitor (使用中のもの)のアンインストールにおいて、あわせて "PostgreSQL 8.1" もアン インストールして下さい。

PostgreSQL 8.1 の削除を行った場合は、μ TURTLE-Monitor (アップデートするもの) のインストール において、PostgreSQL をインストールする旨の問い合わせ画面 (2. 項の画面) で、必ず [はい(Y)] を選 択して下さい。

以 上